## How to access eCLASS/Cómo acceder a eclass

Step 1: Go to https://www.gcpsk12.org/alcovaes

Step 2: Click the eCLASS button/ Haga clic en el botón de eCLASS

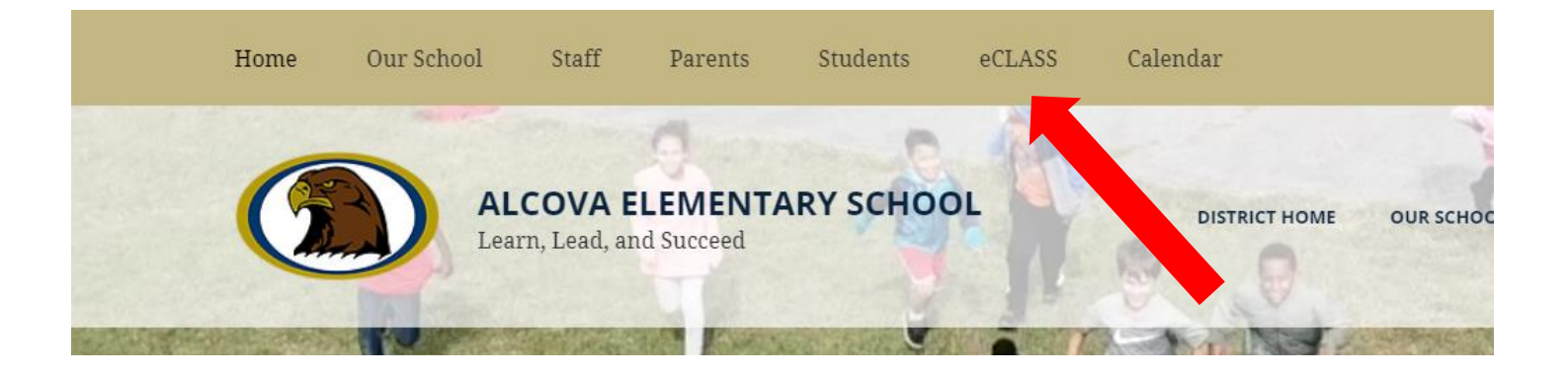

**Step 3:** Log into eCLASS using the User ID and Password/Inicie sesión en eCLASS utilizando la identificación de usuario y la contraseña

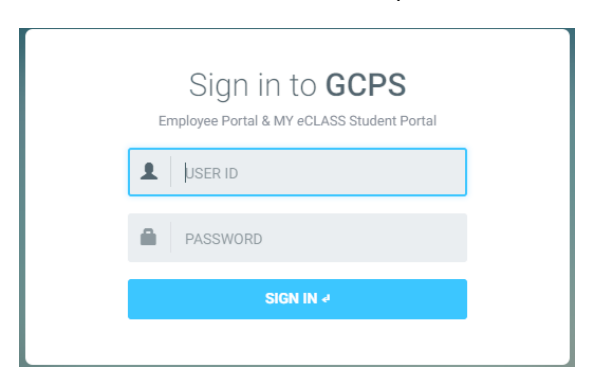

**Step 4:** Click on My eCLASS Course Pages to access your teacher's eCLASS page/ Haga clic en Mis páginas del curso eCLASS para acceder a la página eCLASS de su profesor..

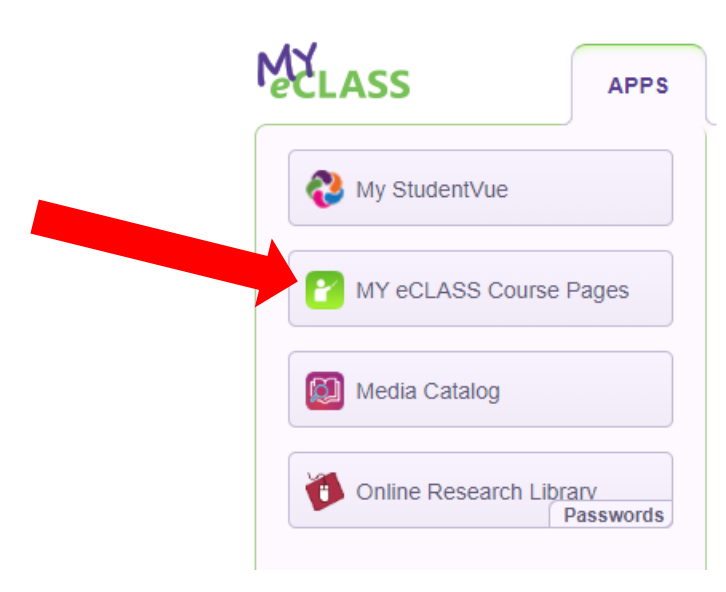

**Step 5**: You are now on Alcova's eCLASS Landing page. This is NOT your teacher's course page./ Estás en la página Alcova eClass. Esta no es la página de su maestro/a.

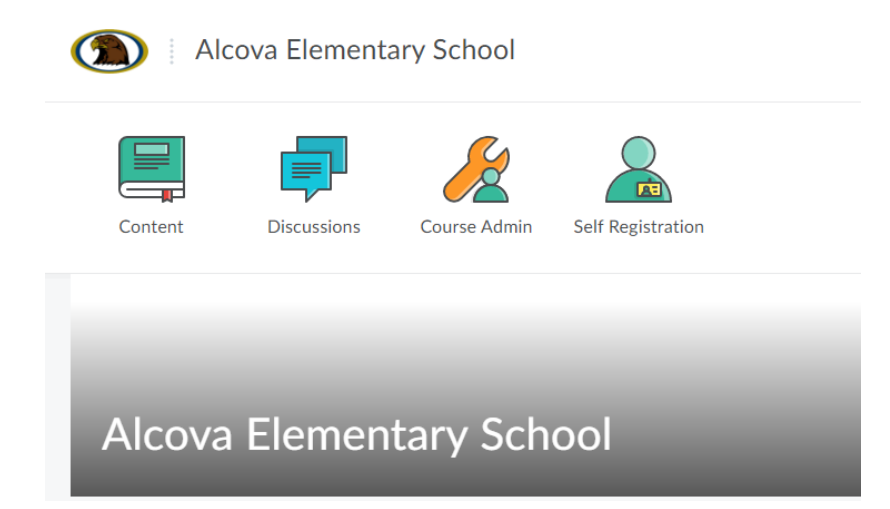

**Step 6:** Scroll down on the page until you see My Courses list. This is the current list of your courses. Click on the teacher's name to open the course./ Desplácese hacia abajo en la página hasta que vea Mi lista de cursos. Esta es la lista actual de tus cursos/clases. Haga clic en el nombre del profesor para abrir el curso.

My Courses

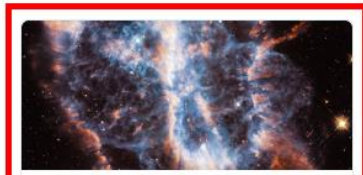

2021 THIRD GRADE CORE Ends July 19, 2021 at 6:00 AM

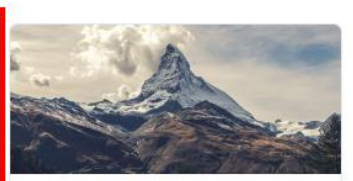

2021 HOMEROOM Ends July 19, 2021 at 6:00 AM

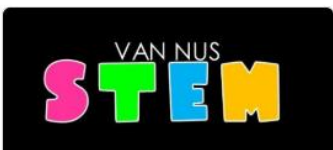

2021 K-5 SPECIALS SCIENCE Ends July 19, 2021 at 6:00 AM

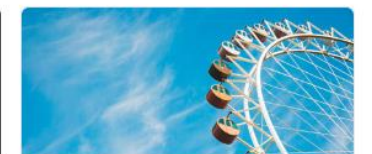

2021 K-5 SPECIALS TECHNOLOGY Ends July 19, 2021 at 6:00 AM